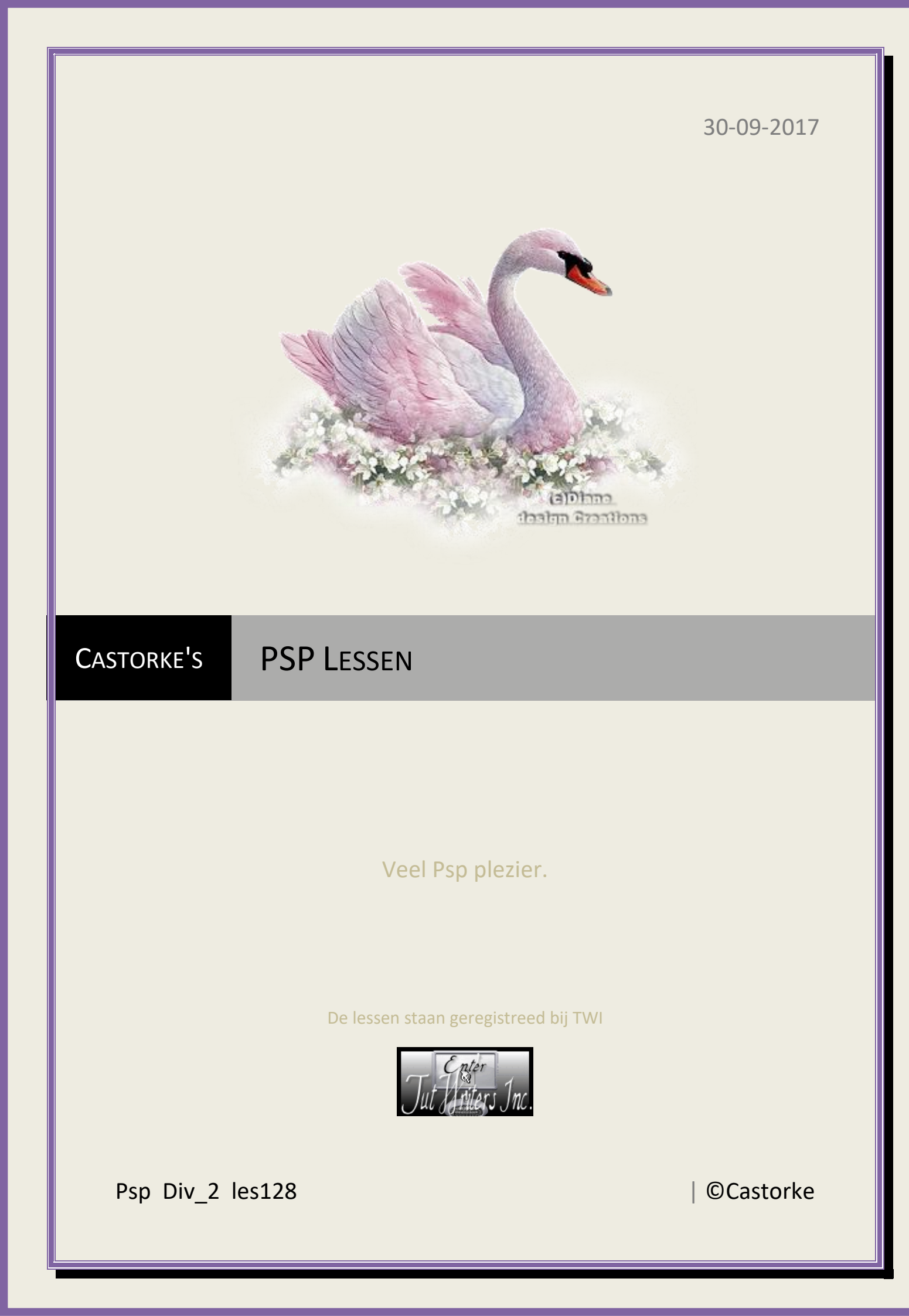

## PSP\_div2\_les\_128

## ©Castorke

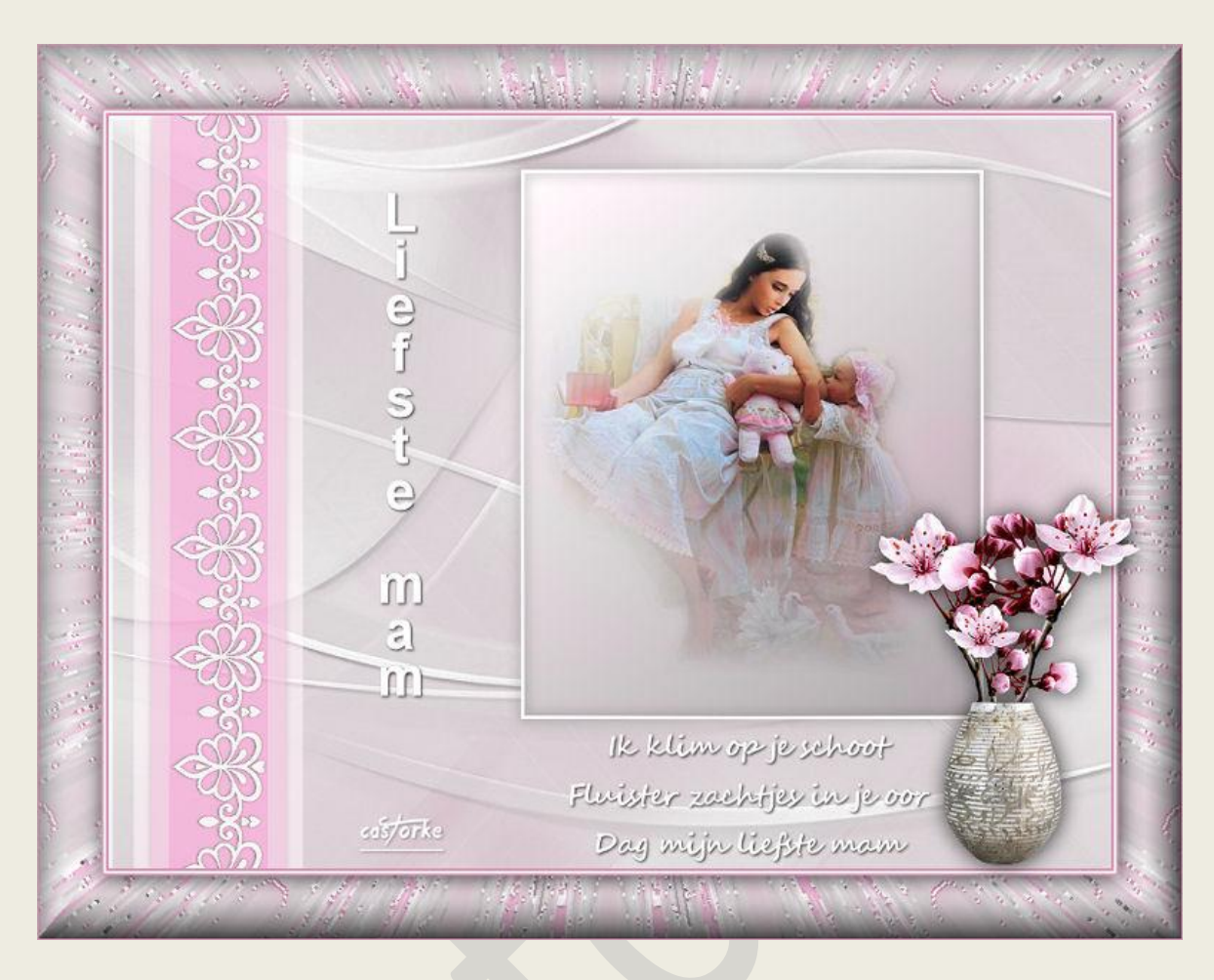

**PSP** - Les 128

Is door mezelf gemaakt met psp9 kan best met een ander PSP programma gemaakt worden. Iedere gelijkenis berust op louter toeval.

Materiaal:

Tube van: Isa, Libellule, Castorke De tubes mogen alleen in deze les gebruikt worden !

Ook niet gedeeld worden !

Credits vind je hier.

Met dank aan de tubeuses. Respecteer hun werk aub! Zonder hen was deze les niet tot stand gekomen.

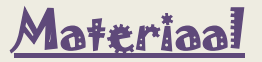

Filters: Toadies, Tiles & Mirror - importeer deze filters in Unlimited 2

http://www.castorke.be/tutorial/div\_2/tutorial\_diversen\_8.html

Pagina 2 van 5

- 1. VG\_kleur: #d591b2, AG-kleur: #ffffff
- 2. Verloop: Lineaire, hoek 318, herhaling 0, omkeren aanvinken.
- 3. Open castorke\_psp\_les128\_alpha
- 4. Vul met wit.
- 5. Nieuwe rasterlaag.
- 6. Vul met verloop.
- 7. Selecties/ Alles selecteren.
- 8. Open Narah\_Mask\_0943 en minimaliseer.
- 9. Lagen/ nieuwe maskerlaag / uit afbeelding.
- 10. Zoek Narah\_Mask\_0943 en pas toe.
- 11. Lagen/ Samenvoegen/ Groep samenvoegen.
- 12. Effecten/ Afbeeldingseffecten/ Naadloze herhaling. std waarden.
- 13. Nieuwe rasterlaag.
- 14. Vul met wit.
- 15. Open Narah\_Mask\_0948.
- 16. Lagen/ nieuwe maskerlaag / uit afbeelding.
- 17. Zoek Narah\_Mask\_0948 en pas toe.
- 18. Lagen/ Samenvoegen/ Groep samenvoegen.
- 19. Slagschaduw 3, 3, 50, 3 kleur zwart.
- 20. Aanpassen/ Scherpte/ Verscherpen.
- 21. Selecties/ laden en opslaan/ selectie laden uit alfakanaal Selectie 1
- 22. Nieuwe rasterlaag.
- 23. Vul met verloop.
- 24. Mengmodus/ Luminantie (oud)
- 25. Laat de selectie staan !
- 26. Nieuwe rasterlaag.

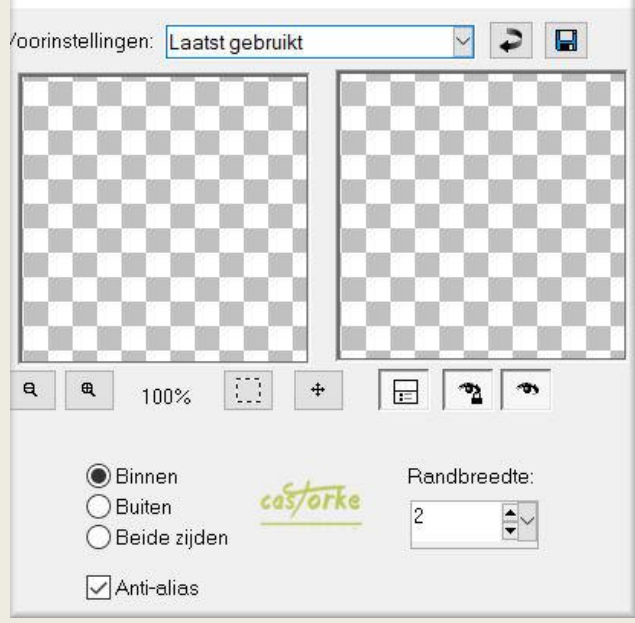

http://www.castorke.be/tutorial/div\_2/tutorial\_diversen\_8.html

28. Vul met wit.

29. Niets selecteren.

- 30. Slagschaduw 0, 0, 50, 15 kleur zwart.
- 31. Open libellulegraphisme\_mere\_et\_son\_enfant. MAG alleen gebruikt worden in deze les.
- 32. Kopieer en plak als nieuwe laag op je werk.
- 33. Verwijder de text.
- 34. Afbeelding/ Formaat wijzigen 70%
- 35. Formaat van alle lagen NIET aanvinken.
- 36. Plaats in de kader.
- 37. Nieuwe rasterlaag.
- 38. Selecties/ laden en opslaan/ selectie laden uit alfakanaal Selectie 2
- 39. Vul met voorgrondkleur.
- 40. Noem deze laag rechthoek.
- 41. Niets selecteren.
- 42. Dupliceer de laag.
- 43. Effecten/ Insteekfilters/ unlimited 2/ Toadies/ Wat are you overdoses 9.
- 44. Mengmodus hard licht
- 45. Slagschaduw 0, 0, 75, 8 kleur zwart.
- 46. Open d2-38, selecteer de linkerkant.
- 47. Kopieer en plak als nieuwe laag op je werk.
- 48. Afbeelding/ Formaat wijzigen 1 X 30% en 1 X 50% Formaat van alle lagen wijzigen NIET aanvinken.
- 49. Slagschaduw 0, 0, 35, 3 kleur zwart.
- 50. Plaats naar de linkerzijde boven de roze rechthoek.
- 51. Open castorke\_gedicht.
- 52. Kopieer en plak als nieuwe laag op je werk.
- 53. Plaats onder de kader.
- 54. Open castorke\_liefste\_mam
- 55. Kopieer en plaats naast de kader.
- 56. Bewerken/ samengevoegd kopieren.
- 57. Afbeelding/ randen toevoegen 2 VG-kleur

58. " " 2 AG-kleur

- 59. " " " 2 VG-kleur
- 60. Selecties/ alles selecteren.
- 61. Afbeelding/ randen toevoegen 50 wit.
- 62. Selecties/ omkeren.
- 63. Plakken in selectie.
- 64. Aanpassen/ Vervaging/ Gaussiaanse vervaging. 6
- 65. Effecten/ Insteekfilters/ Tile & Mirror/ Kaleidoscope 1, 77 125.
- 66. Effecten/ 3D-effecten/ Als knop 35, 30, 68
- 67. Selecties/ Omkeren.
- 68. Slagschaduw 1, 1, 75, 25 kleur zwart.
- 69. Afbeelding/ randen toevoegen 2 VG-kleur
- 70. Open DEC0006
- 71. Kopieer en plak als nieuwe laag op je werk.

http://www.castorke.be/tutorial/div\_2/tutorial\_diversen\_8.html

- 72. Verwijder de naam.
- 73. Afbeelding/ Formaat wijzigen 2 X 70%Formaat van alle lagen wijzigen NIET aanvinken.
- 74. Slagschaduw 1, 1, 75, 25 kleur zwart.
- 75. Zet op zijn plaats.
- 76. Afbeelding/ Formaat wijzigen breedte in 800 px.
- 77. Plaats je naam of watermerk.
- 78. Opslaan als .jpg

Zo dat was het ik hoop dat je er van genoten hebt.

Ben benieuwd naar je werk. Stuur het me in originele grootte.

Plaats ik het bij de andere werkjes. <u>Hier</u>

Vermeld wel je naam, het lesnummer, titel. Succes !

Vraagjes mag je me altijd mailen...

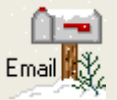

Het is verboden deze les geheel of gedeeltelijk te kopiëren. De lessen staan geregistreed bij TWI

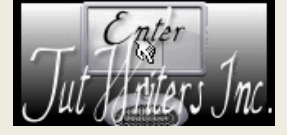

http://www.castorke.be/tutorial/div\_2/tutorial\_diversen\_8.html